## 浏览器清除去历史记录步骤

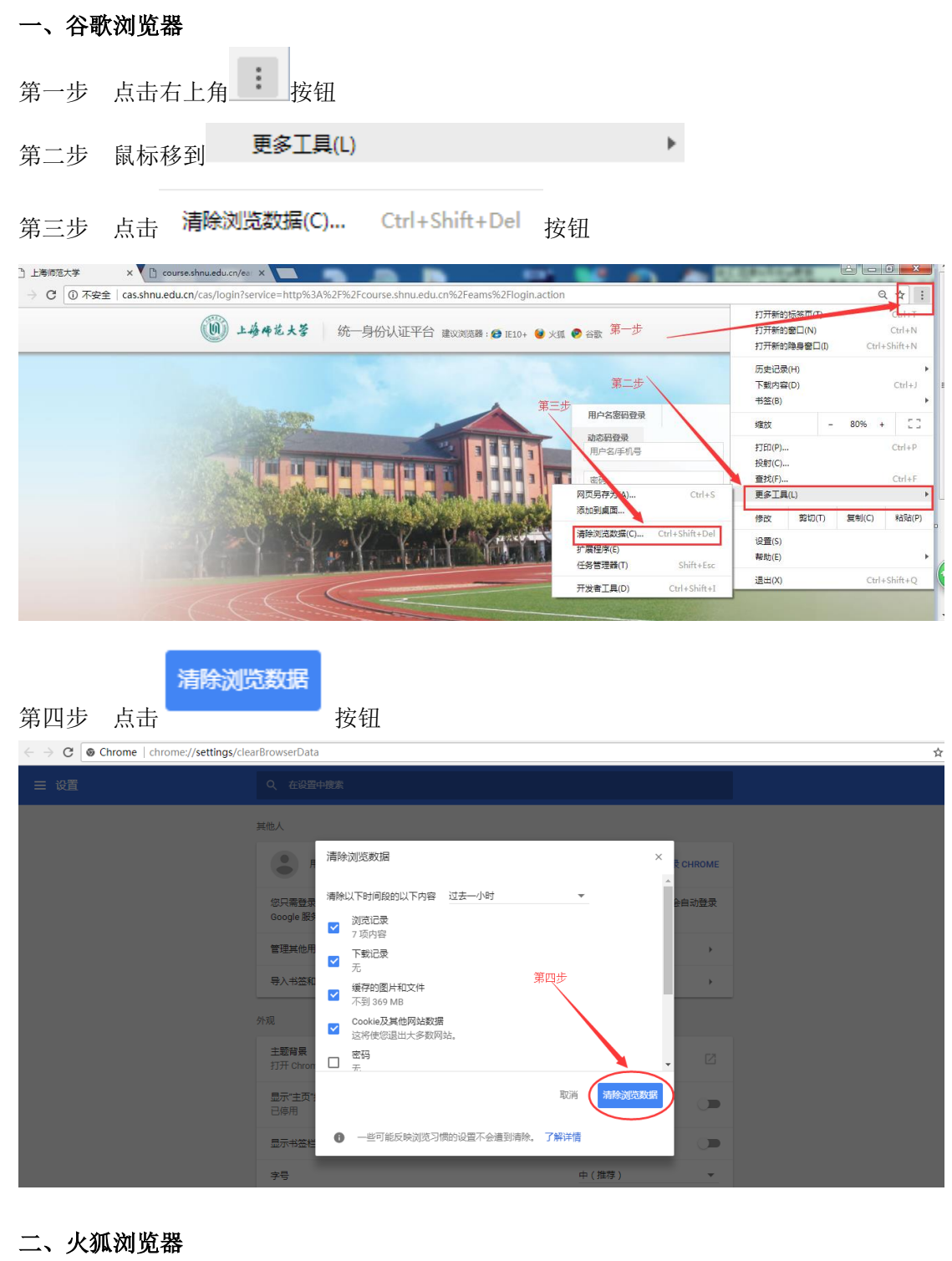

第一步 点击浏览器右上角的 **三** 按钮

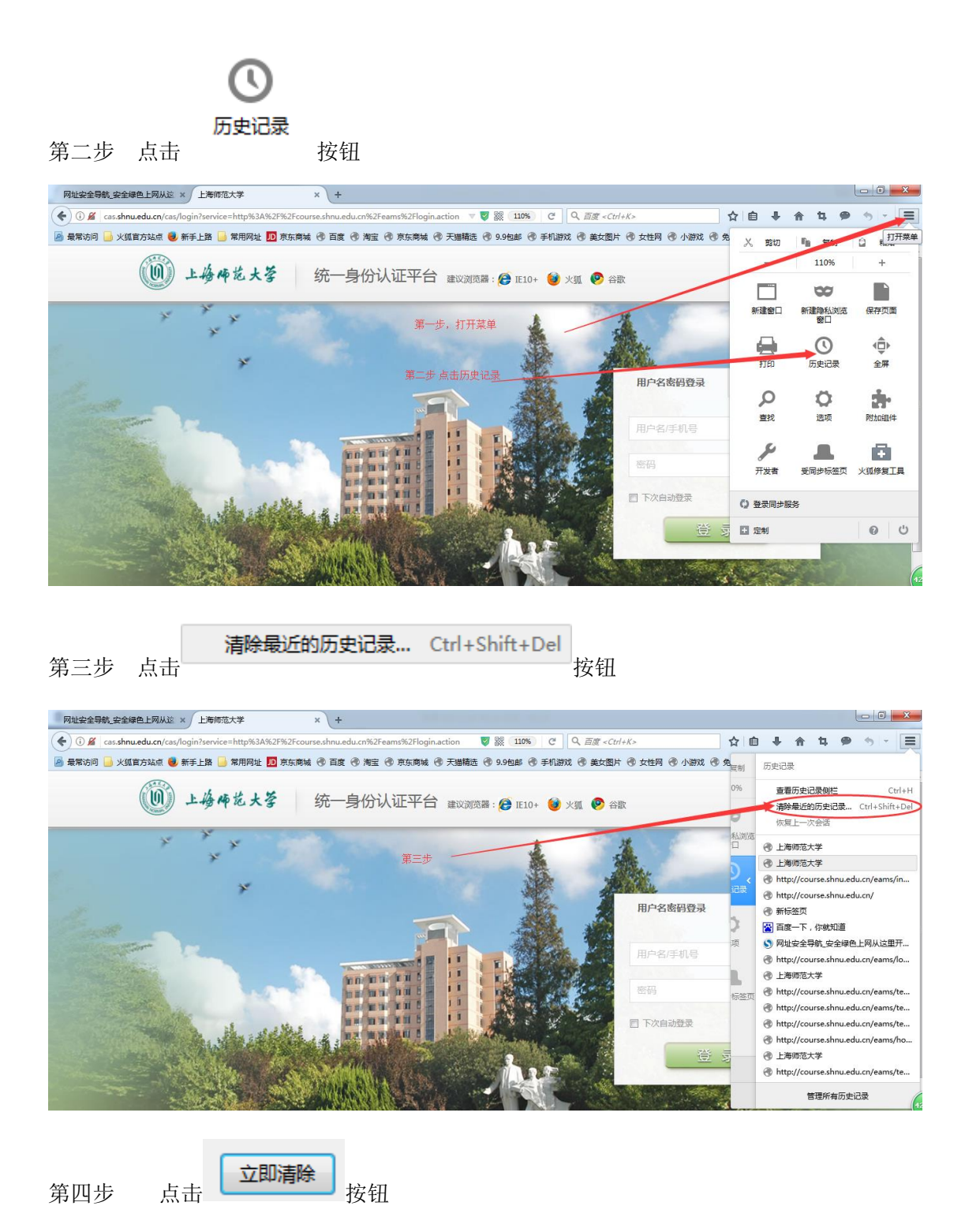

| 网址安全导航_安全绿色上网从这× 上海师范大学 × +                                    |                                                 |                                                  |
|----------------------------------------------------------------|-------------------------------------------------|--------------------------------------------------|
| ( as.shnu.edu.cn/cas/login?service=http%3A%2F%2Fcourse.shnu.ed | u.cn%2Feams%2Flogin.action 🛛 🦁  🛛 🛛 🥙 🤇 🤇 🖉<br> | 수 自 부 合 적 🗭 하 👻 🚍                                |
| 🙆 最常访问 📙 火狐官方站点 🥑 新手上路 📙 常用网址 🎵 京东商城 🕙 百度                      | ⑦ 淘宝 ④ 京东商城 ④ 天猫精选 ④ 9.9包部 ④ 手机游戏 ④ 美女图片 ④      | ● 女性网 🔮 小游戏 🔮 免费电影 🚭 体育赛事 🛛 移动版书签                |
| (1) 上場冊花大等 统一些                                                 | 身份认证平台 建议测宽器: 🍎 IE10+ 🔮 火狐 🥏 合数                 |                                                  |
|                                                                | 清除最近的历史记录                                       | <b>用户名素明登录</b><br>和户名/手机管<br>医码<br>下次自动登录<br>登 录 |

三、 IE10+浏览器

| 第一步 点击右上角 铰 按钮        |                                 |                                             |
|-----------------------|---------------------------------|---------------------------------------------|
| 第二步 点击 Internet 选项(O) | 按钮                              |                                             |
|                       |                                 |                                             |
| UU】 上發棒花大麥 统一身份认证平台   | 🛆 建议测试器 : 🏈 1810+ 🤡 火川 🥺 谷歌 第一步 | ☆(Z) (100%) 安全(S) 終回以送加到"开始" 尊単(M)          |
|                       | 第二步                             | 査看下载(N) Ctrl+J<br>管理加载项(M)<br>F12 开发人员工具(L) |
|                       | 用户名版码登录                         | 转到已固定的网站(G)<br>兼容性视图设置(B)<br>技工网站问题(R)      |
|                       |                                 | Amerinet 200(0)<br>笑于 Internet Explorer(A)  |
| V V W                 | □ Txtanage<br>空 录               |                                             |
|                       |                                 |                                             |

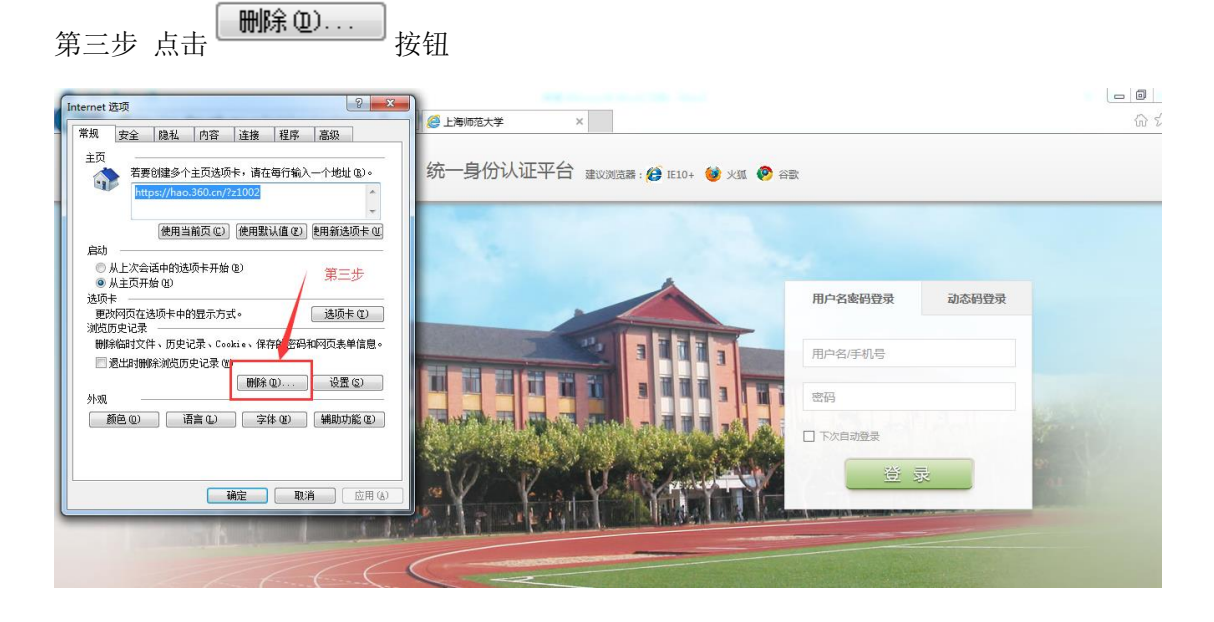

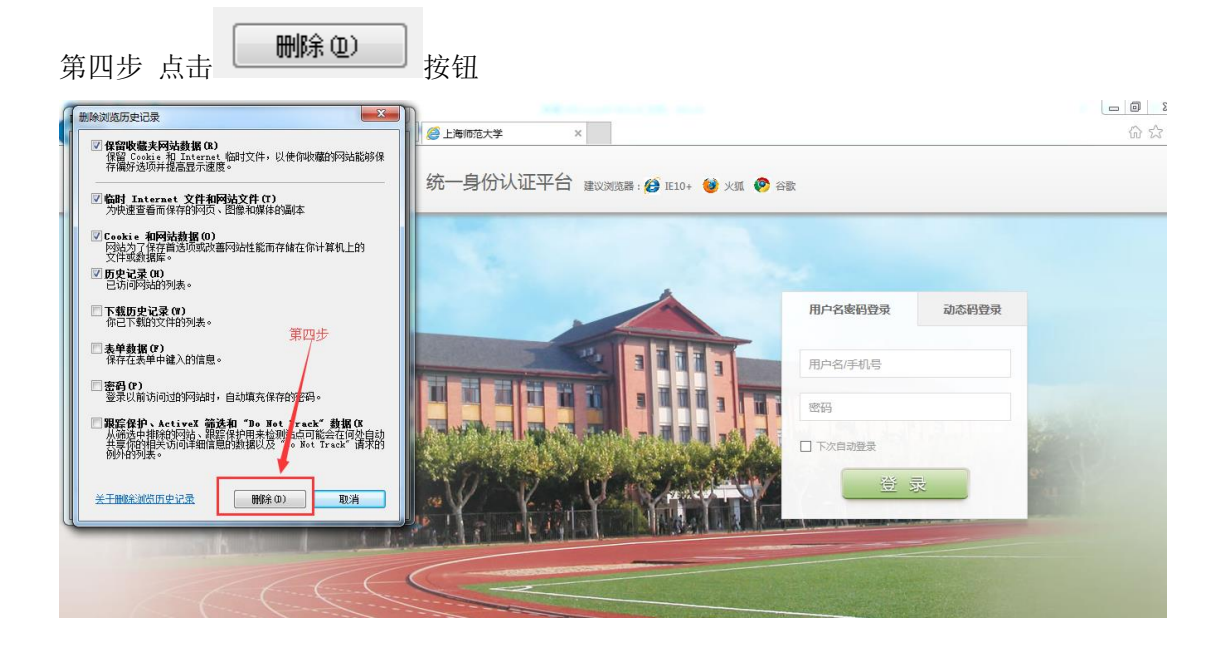